Dentro do SIPAC > Portal Admin. > Ir na aba Protocolo > Documentos > Cadastrar Documento

| sig.ifc.edu.br/ | /sipac/portal_administrativo/index.jsf                                     | inter a contrator A                                                                                                    | uda 2 Tamaa da Se       |                                                     |                                              | SATE                                                                                                    | Ŷ |
|-----------------|----------------------------------------------------------------------------|----------------------------------------------------------------------------------------------------|-------------------------|-----------------------------------------------------|----------------------------------------------|----------------------------------------------------------------------------------------------------|---|
|                 | CEOVANA ANTUNES                                                            | nistração e Contratos Aj                                                                                                    | Ida: Tempo de Se        | 3350. 01.50 ···                                     | - MUDAR                                      | DE SISTEMA V SAIN                                                                                                    |   |
|                 | GABINETE - LUZERNA (11.01.11.01.01)                                        | Orçamento: 2019                                                                                                    | Portal Admin            | Alterar                                             | senha                                        | Masa Virtual                                                                                                    |   |
|                 | 🗋 Requisições 🛄 Comunicação 🛒 Compras 🗋 Contratos 🖉                        | 🕞 Requisições 🛄 Comunicação 🛒 Compras 🖺 Contratos 🍓 Projetos 🍰 Orçamento 🖷 Património Móvel 📑 Protocolo 👁 Telefonia 🔩 Outros |                         |                                                     |                                              |                                                                                                    |   |
|                 | Não há notícias cadastradas.                                               |                                                                                                    | Docur<br>Despa<br>Assin | ssos<br>mentos<br>achos Eletrônici<br>ar Documentos | os (0)                                       | Consultar Documento<br>Cadastrar Documento<br>Registrar Dados do Documento                                             |   |
|                 |                                                                            |                                                                                                    | Etique                  | etas para Capa:<br>ultas                            | •                                            | Alterar Encaminhamento<br>Cancelar Encaminhamento                                                                      |   |
|                 | Avis Autorizaçõ Bens (0) Extrato Material                                  | Processos Requisições Transp                                                                                                 | ort G CÓDI              | GO DE BARRAS                                        |                                              | Receber                                                                                                    |   |
|                 | Abaixo estão listados os 20 últimos tópicos cadastrados.<br>Informações: 2 |                                                                                                    |                         |                                                     | Licita<br>Proces                             | Cadastrar Ocorrências<br>Despacho Eletrônico<br>Ocorrências com Prazos Atrasados                                       |   |
|                 | Clique em 🔍 para visualizar informa<br>Clique em 🥳 p                       | ções e cadastrar comentário sobre<br>ara remover o tópico.                                                                   | o tópico.               |                                                     | 25                                           | Arquivar<br>Desarquivar<br>Registrar Empréstimo                                                                        |   |
|                 | Título                                                                     | Última Criao<br>Postagem                                                                                                    | lo por Respo            | ostas                                               | 2                                            | 0 🕅 0                                                                                                    |   |
|                 | diario 2info3                                                              | 11/10/2019 CAMP                                                                                                    | /ARAQ                   | з 🔍                                                 |                                              |                                                                                                    |   |
|                 | Cadastra                                                                   | r Νονο Τόρico                                                                                                    | Ver todos o             | s Tópicos                                           | DAL                                          | 0 1 0<br>0 1 0<br>0 0<br>0 0<br>0 0<br>0 0<br>0 0<br>0                                                                 |   |
|                 | Portal A                                                                   | dministrativo                                                                                                    |                         |                                                     | Categoria:<br>Cargo:<br>Vinculo:<br>Lotação: | Técnico Administrativo<br>ASSISTENTE EM<br>ADMINISTRACAO<br>Ativo Permanente<br>GABINETE - LUZERNA<br>(11.01.11.01.01) |   |
|                 |                                                                            |                                                                                                    |                         |                                                     | 300                                          |                                                                                                    |   |

Tipo do Documento: RELATÓRIO

Assunto do Documento: 029.21 - NO PAÍS AJUDAS DE CUSTO DIÁRIAS PASSAGENS (INCLUSIVE DEVOLUÇÃO) PRESTAÇÕES DE CONTAS RELATÓRIOS DE VIAGEM

Natureza do Documento: **RESTRITO** 

Hipótese Legal : Informação Pessoal

| Classificação CONARG: 029.21 - NO PAÍS AJUDAS DE CUSTO DIÁRIAS PASSAGENS (INCLUSIVE DEVOLUÇÃO) PRESTAÇÕES DE 🔤 👩                                                                                                    |  |
|----------------------------------------------------------------------------------------------------|--|
| Natureza do Documento: * RESTRITO 🗸                                                                                                    |  |
| Restrito: cujo teor não deve ser do conhecimento do público em geral, sendo acessados apenas<br>pelas unidades nas quais são tramitados, interessados e assimantes.                                                                          |  |
| Hipótese Legal: \star INFORMAÇÃO PESSOAL (Art. 31 da Lei nº 12.527/2011) 🗸                                                                                                    |  |
| Assunto Detalhado: * RELATÓRIO DE VIAGEM - FULANO DE TAL                                                                                                    |  |
| (1000 caracteres/35 digitados)                                                                                                    |  |
| Observações:                                                                                                    |  |
| (700 caracteres/0 digitados)                                                                                                    |  |
| Escrever Documento Ingra                                                                                                    |  |
|                                                                                                    |  |
| ATENÇÃO: evitar copiar e colar textos já formatados, pois os mesmos acabam gerando erros de formatação ao imprimir o documento, o ideal seria copiar apenas<br>o texto e realizar a formatação abaixo ou carregar de algum modelo existente. |  |
| CARREGAR MODELO                                                                                                    |  |
| Arquivo • Editar • Inserir • Visualizar • Formatar • Tabela •                                                                                                    |  |
| B I U S - I X, X A A T A T F F 두 금 E I T F I T E G 66<br>5                                                                                                    |  |
| Formatos • Parágrafo • Fonte • Tamanho • Palavras Reservadas • Referências •                                                                                                    |  |
|                                                                                                    |  |
|                                                                                                    |  |
|                                                                                                    |  |
|                                                                                                    |  |

Clicar em "escrever documento" e depois em "carregar modelo" e seleciona o "RELATÓRIO DE VIAGEM – CAMPUS LUZERNA"

| M Entrada - gabinete.luzerna@ifc.e × SIPA | AC - Sistema Integrado de Par 🗙 📀 SIPAC - Sistema Integrado de Par 🗙 🕂                                                                                                    | and a state of the state of the | And in case of the local diversion of the local diversion of the local diversion of the local diversion of the |                                |
|-------------------------------------------|----------------------------------------------------------------------------------------------------|----------------------------------------------------------------------------------------------------|----------------------------------------------------------------------------------------------------|--------------------------------|
| ← → C ① sig.ifc.edu.br/sipac/protoc       | olo/documento/cadastro/cadastro_1.jsf                                                                                                    |                                                                                                    |                                                                                                    | ov 🚖 💹 🙆 :                     |
|                                           | (700 caracteres/0 digitados)<br>Forma do Documento: *   Forma do Documento Físico   Escrever Do<br>Escrever Documento                                                                                                    | cumento O Anexar Documento Digital                                                                                                    |                                                                                                    | •                              |
|                                           | CARREC                                                                                                    |                                                                                                    |                                                                                                    |                                |
|                                           | Arquivo • Editar • Inserir • Visualizar • Formatar • Tabela •                                                                                                    |                                                                                                    |                                                                                                    |                                |
|                                           | □       B       I       U       S      I_X       X, X <sup>2</sup> A. ▼       ■       ■       ■       ■       ■       ■       ■       ■       ■       ■       ■       ■       ■       ■       ■       ■       ■       ■       ■       ■       ■       ■       ■       ■       ■       ■       ■       ■       ■       ■       ■       ■       ■       ■       ■       ■       ■       ■       ■       ■       ■       ■       ■       ■       ■       ■       ■       ■       ■       ■       ■       ■       ■       ■       ■       ■       ■       ■       ■       ■       ■       ■       ■       ■       ■       ■       ■       ■       ■       ■       ■       ■       ■       ■       ■       ■       ■       ■       ■       ■       ■       ■       ■       ■       ■       ■       ■       ■       ■       ■       ■       ■       ■       ■       ■       ■       ■       ■       ■       ■       ■       ■       ■       ■       ■       ■       ■       ■       ■       ■ |                                                                                                    |                                                                                                    |                                |
|                                           | Modelos Do                                                                                                    | cumento Unidade                                                                                                    | X                                                                                                    |                                |
|                                           | 🔘: Carrega                                                                                                    | r Modelo Documento                                                                                                    |                                                                                                    |                                |
|                                           | Denominação do Modelo                                                                                                    | Obser                                                                                                    | vação                                                                                                    |                                |
|                                           | Check-List inicial                                                                                                    | LICITAÇÃO - ARAQUARI                                                                                                    | 0                                                                                                    |                                |
|                                           | RELATORIO DE VIAGEM - CAMPUS LUZERNA<br>RELATÓRIO QUE ANALISA DEFESA DRÉVIA                                                                                                    |                                                                                                    |                                                                                                    |                                |
|                                           |                                                                                                    | br X                                                                                                    |                                                                                                    |                                |
|                                           |                                                                                                    | Palavras: 0                                                                                                    |                                                                                                    |                                |
|                                           | ⊖: Rem                                                                                                    | over Assinante                                                                                                    |                                                                                                    | -                              |
| 🚱 🚞 🕹 📀 🗶                                 |                                                                                                    | AND DESCRIPTION OF A DESCRIPTION OF A DE | 10                                                                                                    | 🗾 🖹 🦾 🐠 🔷 🙄 11:37 📃 06/01/2020 |

Preenche o documento com todos os dados da viagem. Quanto houver o ressarcimento de passagens ou necessidade de complementação essa informação deverá constar no relatório, bem como será necessário anexar os comprovantes. Se passar de 5 dias corridos da viagem deve-se apresentar justificativa para o atraso na entrega do relatório. Depois de preenchido o documento, clicar em "adicionar assinantes" e adiciona sua própria assinatura (proposto) e a da Chefia imediata. Neste momento é necessária a assinatura somente da chefia imediata, sem necessidade de Diretor de Departamento e Diretor Geral. Clicar em Continuar.

| C (i) sig.ifc.edu.br/si | pac/protocolo/documento/cadastro/cada                                                                                                    | istro_1.jsf                                                                                                    |                            | •• ☆ 🗡 |  |  |  |  |
|-------------------------|----------------------------------------------------------------------------------------------------|----------------------------------------------------------------------------------------------------|----------------------------|--------|--|--|--|--|
|                         | B     I     U     S     −       Image: Second second second | · L         ×, × <sup>2</sup> A         • A         • E         Ξ         Ξ | Ē Ē €6                     |        |  |  |  |  |
|                         | (anexar a este relatório de                                                                                                    | RELATÓRIO DE VIAGEM<br>(anexar a este relatório de viagem o certificado, comprovante, lista de presença, declaração ou qualquer documento que comprove a realização das<br>atividades)                                                                                                    |                            |        |  |  |  |  |
|                         |                                                                                                    | IDENTIFICAÇÃO DO SERVIDOR/COLABORADOR                                                                                                    |                            |        |  |  |  |  |
|                         | Nome:                                                                                                    |                                                                                                    |                            |        |  |  |  |  |
|                         | CPF:                                                                                                    |                                                                                                    |                            |        |  |  |  |  |
|                         | Cargo:                                                                                                    |                                                                                                    |                            |        |  |  |  |  |
|                         | Lotação: PCDP:                                                                                                    |                                                                                                    |                            |        |  |  |  |  |
|                         |                                                                                                    | IDENTIFICAÇÃO DO AFASTAMENTO                                                                                                    |                            |        |  |  |  |  |
|                         | Percurso:                                                                                                    |                                                                                                    |                            |        |  |  |  |  |
|                         | Dia e hora Saida:                                                                                                    | Da e hora Saida:                                                                                                    |                            |        |  |  |  |  |
|                         | Dia e hora Chegada:                                                                                                    |                                                                                                    |                            |        |  |  |  |  |
|                         |                                                                                                    | DESCRIÇÃO SUCINTA DA VIAGEM                                                                                                    |                            |        |  |  |  |  |
|                         | Data                                                                                                    | Atividades                                                                                                    | Adicionar Assinante        |        |  |  |  |  |
|                         |                                                                                                    |                                                                                                    | Minha Assinatura           |        |  |  |  |  |
|                         |                                                                                                    | 2 Servidor da Unidade                                                                                                    |                            |        |  |  |  |  |
|                         | P 🎝 Servidor de Outra Unidade                                                                                                    |                                                                                                    |                            |        |  |  |  |  |
|                         |                                                                                                    | 😔: Remover Assinante 🗱 Solicitar Indicação de Assinante                                                                                                    |                            |        |  |  |  |  |
|                         | ASSINANTES DO DOCUMEN                                                                                                    | το *                                                                                                    | Adicie Grupo de Assinantes |        |  |  |  |  |
|                         | # Assinante                                                                                                    | Unidade                                                                                                    | dade                       |        |  |  |  |  |
|                         |                                                                                                    | Nenhum Assinante Adicionado                                                                                                    |                            |        |  |  |  |  |
|                         |                                                                                                    | Cancelar Continuar >>                                                                                                    |                            |        |  |  |  |  |
|                         |                                                                                                    | * Campos de preenchimento obrigatório.                                                                                                    |                            |        |  |  |  |  |

Na aba seguinte incluir o documento que comprove a viagem: ata, lista de presença, certificado, declaração, entre outros e clicar em anexar. Assim que aparecer o documento anexado clicar em continuar.

| SIPAC - Sistema Integrado de Pat                    | × +                      |                                      |                                    |                  |                         |                                |                   |          | – ø ×            |
|-----------------------------------------------------|--------------------------|--------------------------------------|------------------------------------|------------------|-------------------------|--------------------------------|-------------------|----------|------------------|
| $\leftrightarrow$ $\rightarrow$ C $$ sig.ifc.edu.br | r/sipac/protocolo/docume | nto/cadastro/anexa_arquivos.js       | sf                                 |                  |                         |                                |                   |          | ☆ 📱   🧶 🗄        |
| SIPAC SIGRH SCDP                                    | 📳 TI-Sup 👔 C Gov.        | 🚯 Sab Sen D 2º via NFE 🚺             | SICAF 💮 DOU - Public.              | 2 Cursos CRC     | 🔎 SEI 🏼 🧔 F             | at. Correio 🛛 💽 CNPJ 🚦         | 🎯 Dep. Gar        |          | Outros favoritos |
|                                                     | IFC - SIPAC - Sist       | ema Integrado de Patrimônio,         | Administração e Contratos          | Ajud             | a? Tempo de Se          | ssão: 01:30 MUDAR D            | E SISTEMA 🔻       | SAIR     |                  |
|                                                     | GILBERTO TAKECHI GENT    | A                                    | Orçam                              | iento: 2019 🤘    | Módulos<br>Rostal Admin | Caixa Postal                   | > Abrir Cham      | ado      |                  |
|                                                     | PORTAL ADMINIST          | RATIVO > CADASTRAR DOCI              | MENTO > ANEXAR AROUT               | VOS              | Portal Admin.           |                                | Tress virtue      |          |                  |
|                                                     |                          |                                      |                                    |                  |                         |                                |                   |          |                  |
|                                                     | · Arquivo an             | exado com sucesso.                   |                                    |                  |                         |                                |                   |          |                  |
|                                                     | 6                        |                                      | 203                                |                  |                         |                                | 0                 |          |                  |
|                                                     | Dados Gerais             | Documentos Anexados                  | Interessados I                     | Movimentação :   | Inicial                 | Confirmação                    | Comprovante       | e        |                  |
|                                                     | Neste passo poderão s    | er anexados arquivos ao documer      | nto que está sendo cadastrado.     | Na parte inferio | or da página serã       | o mostrados os arquivos        | incluídos durante | sua      |                  |
|                                                     |                          | to de documento.                     |                                    |                  |                         |                                |                   |          |                  |
|                                                     |                          | Nome do Arquivo: *                   | DADOS DO ARQUIVO A                 | A SER ANEXA      | DO                      |                                |                   |          |                  |
|                                                     |                          |                                      |                                    |                  |                         |                                |                   |          |                  |
|                                                     |                          | Descrição: *                         |                                    |                  |                         |                                |                   |          |                  |
|                                                     |                          | (4000 c                              | aracteres/0 digitados)             |                  |                         | 12                             |                   |          |                  |
|                                                     |                          | Arquivo: * Escolher                  | r arquivo Nenhum arquivo selec     | cionado          |                         |                                |                   |          |                  |
|                                                     |                          |                                      | Anexar                             |                  |                         |                                |                   |          |                  |
|                                                     |                          |                                      | 🔍: Visualizar Arquivo 🦉            | : Excluir Doc    | umento                  |                                |                   |          |                  |
|                                                     |                          |                                      | ARQUIVOS ANEXADOS                  | AO DOCUMEN       | го                      |                                |                   |          |                  |
|                                                     | F-mail DAP e Cronograma  | E-mail DAP solicitação de l          | Participação e Cronograma das reun | iões             |                         | F-mail DAP e Cronograma        | pdf               | 0. 🗑     |                  |
|                                                     |                          |                                      | s voltar Cancelar                  | Continuar >>     |                         |                                |                   | <b>v</b> |                  |
|                                                     |                          |                                      | * Campos de preenchimento obri     | igatório.        |                         |                                |                   |          |                  |
|                                                     |                          |                                      | Portal Adminis                     | strativo         |                         |                                |                   |          |                  |
|                                                     | SIPAC                    | Diretoria de Tecnologia da Informaçã | io - (47) 3331-7800   Copyright ©  | 2005-2019 - UFF  | RN - jboss-sipac-02     | .sig.ifc.edu.br.sipac02 - v4.4 | 16.16.b           |          |                  |
|                                                     |                          |                                      |                                    |                  |                         |                                |                   |          |                  |
|                                                     |                          |                                      |                                    |                  |                         |                                |                   |          |                  |

Na aba seguinte, incluir o interessado, ou seja, quem solicitou a diária. Clicar em continuar.

| M Caixa de entrada (2) - cgp.luzern: 🗙 🛛 🕅 A | Apresentação compartilhada com 🗙 📔 🗖 Apresentação Administ                                                                                                    | rrativo 02.0 🗙 📔 🔀 Caixa de entrada (3) - gabinete.lu 🗙                                                                                                    | SIPAC - Sistema Integrado de Pat 🗙                 | + ~ - © ×                                    |
|----------------------------------------------|----------------------------------------------------------------------------------------------------|----------------------------------------------------------------------------------------------------|----------------------------------------------------|----------------------------------------------|
| ← → C 🔒 sig.ifc.edu.br/sipac/prote           | tocolo/documento/cadastro/cadastra_interessados.jsf                                                                                                    |                                                                                                    |                                                    | 🖻 🖈 🖬 🔇 i                                    |
| 🚳 SCDP 📀 SIPAC 📀 E-SIAPE 📀 SIAPE             | ENet 🗧 SIGEPE 🔷 CGU- Certidões 📀 Imprensa Naciona                                                                                                    | I 🚱 SIASS                                                                                                    |                                                    |                                              |
|                                              | 😢 LUZERNA - GABINETE (11.01.11.01.01)                                                                                                    | 🗨 Portal Admi                                                                                                    | in. 🎈 Alterar Senha 🛛 🚆 Mesa Vir                   | ual                                          |
|                                              | Portal Administrativo > Cadastrar Docu                                                                                                    | MENTO > INFORMAR INTERESSADOS NO DOCUME                                                                                                    | ENTO                                               |                                              |
|                                              | i Interessado adicionado com sucesso.                                                                                                    |                                                                                                    |                                                    |                                              |
|                                              | Dados Gerais Documentos Anexados                                                                                                    | Interessados                                                                                                    | Confirmação Comprova                               | te                                           |
|                                              | Neste passo podem ser informados os interessados neste<br>Servidor: Savidores do Universidade, onde será:<br>Almore Almos que serão identificado pala matriá<br>Credor: Pessoas físicas ou Jurídicas que são inter<br>Unidade: Uma unidade da instituição;<br>Outros: Público Externo, órgãos internacionais ou<br>Após inserir todos os interessados desejados, prossiga o<br>Categoria: © Sen<br>Servidor: *<br>Notificar Interessado: * © Sim O k<br>E-mail: * | documento. Os interessados podem ser das seguintes cal<br>identificados pela matricula SIAPE (Sem o dígito verificad<br>uti)<br>essados no documento;<br>qualquer outro interessado que não se adeque aos oltado<br>cadastro do documento selecionando a opção "Continuar<br>DADOS DO INTERESSADO A SER INSERIDO<br>vidor Aluno Credor Unidade C<br>ião<br>Inserir<br>* Campos de preenchimento schigatório.                                                                                                    | tegorias:<br>dor);<br>s acima.<br>·>>"<br>○ Outros |                                              |
|                                              |                                                                                                    | and the second second s |                                                    |                                              |
|                                              | 1                                                                                                    | NTERESSADOS INSERIDOS NO DOCUMENTO (1)                                                                                                    |                                                    |                                              |
|                                              | Identificador Nome                                                                                                    | E-mail                                                                                                    | Тіро                                               |                                              |
|                                              | 1788951 GEOVANA ANTUNES                                                                                                    | geovana.antunes@ifc.edu.br                                                                                                    | Servidor                                           | 0                                            |
|                                              |                                                                                                    | << Voltar Cancelar Continuar >>                                                                                                    |                                                    |                                              |
|                                              |                                                                                                    | Portal Administrativo                                                                                                    |                                                    |                                              |
|                                              | SIPAC   Diretoria de Tecnologia da Informação                                                                                                    | o - (47) 3331-7800   Copyright © 2005-2023 - UFRN - jboss-sip                                                                                                    | ac-01.sig.ifc.edu.br.sipac01 - v5.14.7.d           | · · · · · · · · · · · · · · · · · · ·        |
| Parc ensolarado                              | . О Ре                                                                                                    | squisar 🖿 🔘 🎽 🎯 💇 🗳                                                                                                    | 🤷 🖹                                                | POR ☐ Φ) 11:39 10<br>PTB2 □ Φ) 01/02/2023 10 |

## Tramitar para: LUZERNA - DIÁRIAS E PASSAGENS (11.01.11.27) e clicar em continuar

|                             | to and a ferror inf                                                                                                    |                                                                                                    | A 17 4 |
|-----------------------------|----------------------------------------------------------------------------------------------------|----------------------------------------------------------------------------------------------------|--------|
| G sig.itc.edu.br/sipac/prot | tocolo/menu.jst                                                                                                    |                                                                                                    | ¥ 14   |
|                             | Unersities - reactions pointing of<br>Pode ter cafter meramente as<br>serviço público.<br>Sua característica principal é a<br>burocráticos. Para evitar desnet<br>falta de espaço, em folha de co<br>decisões, permitindo que se hi<br>Essa operação permite realizar<br>destina, podendo ser a uma un<br>CHEFE, VICE ou GERENTE pod | e una oruna de comunicação eminenciencie mensio<br>ministrativo, ou ser empregado para a exposição de projetos, ideias, diretrizes, etc a serem adotados por determinado setor do<br>e aglidade. A tramitação do memorando em qualquer órgão deve pautar-se pela rapidez e pela simplicidade de procedimentos<br>estario aumento do número de comunicações, os despachos ao memorando devem er dados no próprio documento e, no caso de<br>nómusão. Esse procedimento permite formar uma espécie de processo simplificado, assegurando maior transparência à tomada de<br>sobre o endamento da matéria tratada no memorando. el esposos simplificado, assegurando maior transparência à tomada de<br>o cadastro de um memorando eletrónico. Para a realização desse cadastro primeiramente é necessário informar a quem ele se<br>idade ou, caso no encontre a unidade, a um servidor responsável pela unidade (apenas servidores com níveis de responsabilidade<br>fem ser destinatários). |        |
|                             |                                                                                                    | Cadastro de Memorando Eletrônico                                                                                                    |        |
|                             |                                                                                                    | Destinado: * 🖲 A uma Unidade 🔍 Não encontrei a unidade, buscar por responsável                                                                                                    |        |
|                             | UNIDADE DESTINATÁRIA                                                                                                    |                                                                                                    |        |
|                             | Unidade: *                                                                                                    | LUZERNA-COORD EXEC ORÇAMENT E FINANCEIRA (11.01.11.15)     LUZERNA-COORD PATRIMÖND E ALMOXABIFADD (11.01.11.15)     LUZERNA-COORD ATRIMÖND E ALMOXABIFADD (11.01.11.15)     LUZERNA-COORD SCHW EDUCACIONAL - LUZERNA (11.01.11.01.03)     GABINETE - LUZERNA (11.01.11.01.01)     LUZERNA-COORSÄD EENNAMENTE DE ESTÄGIO PROBATÓRIO - DOCENTES (11.07)     LUZERNA-COORSÄD ECONUNICAÇĂ (11.01.11.19)     LUZERNA-COORSÄD ECONUNICAÇĂ (11.01.11.19)     LUZERNA-COORSÄD ECONUNICAÇĂ (11.01.11.19)     LUZERNA-COORSÄD ECONUNICAÇĂ (11.01.11.19)     LUZERNA-COMSÄD METRINA DE SUPERVISĂD (11.01.11.09)     LUZERNA-COMSÄD METRINA DE SUPERVISĂD (11.01.11.09)     LUZERNA-COMSÄD METRINA DE SUPERVISĂD (11.01.11.09)                                                                                                    |        |
|                             |                                                                                                    | Servidor responsável pela unidade selecionada:                                                                                                    |        |
|                             |                                                                                                    | DAIANI PAULETTI PERAZZOLI (1753669) Atividade: DIRETOR DE DEPARTAMENTO                                                                                                    |        |
|                             |                                                                                                    | SELECIONE O NÍVEL DE ACESSO AO MEMORANDO NA UNIDADE: *                                                                                                    |        |
|                             |                                                                                                    | RESPONSÁVEIS PELA UNIDADE     RESPONSÁVEIS E SECRETARIA DA UNIDADE                                                                                                    |        |
|                             | COM CÓPIAS ?                                                                                                    |                                                                                                    |        |
|                             |                                                                                                    | Desejo receber por e-mail uma confirmação da leitura deste Memorando.                                                                                                    |        |
|                             |                                                                                                    | Cancelar Continuar >>                                                                                                    |        |
|                             |                                                                                                    | * Campos de preenchimento obrigatório.                                                                                                    |        |
|                             |                                                                                                    | Protocolo                                                                                                    |        |

Na aba seguinte clicar em confirmar. Lembrando que o documento só poderá ser recebido no Setor de Diárias e Passagens quando todos os assinantes tiverem feito a autenticação eletrônica.

| M Caixa de entrada (2) - cgp.luzern: 🗙 🛛 🗛 | Apresentação compartilhada com 🗙 📔 Apresentação Admini                                                                                                    | strativo 02.0 🗙 📔 🎽 Caixa de entrada (3) - gabinete.lu 🗙                                                                           | SIPAC - Sistema Integrado de Pat × + | ~ - 0 X                                         |
|--------------------------------------------|----------------------------------------------------------------------------------------------------|----------------------------------------------------------------------------------------------------|--------------------------------------|-------------------------------------------------|
| ← → C 🔒 sig.ifc.edu.br/sipac/prote         | ocolo/documento/cadastro/info_dados_movimentacao.j:                                                                                                    | f                                                                                                    |                                      | 🖻 🖈 🖬 🍑 E                                       |
| SCDP SIPAC SE-SIAPE SIAPE                  | Net 🧟 SIGEPE 🔷 CGU- Certidões 🔇 Imprensa Nacion                                                                                                    | al 😵 SIASS                                                                                                    |                                      |                                                 |
|                                            | Dados Gerais Documentos Anexados                                                                                                    | Interessados Movimentação Inicial                                                                                                  | Confirmação                          |                                                 |
|                                            | Confira todos os dados do documento abaixo antes de o                                                                                                    | onfirmar o cadastro.                                                                                                    |                                      |                                                 |
|                                            |                                                                                                    | DADOS DO DOCUMENTO                                                                                                    |                                      |                                                 |
|                                            | Origem do Documento: Interno<br>Tipo do Documento: FORMULGRIO D<br>Subtipo:<br>2020:21 - NO PA<br>Assunto do Documento: De VIAGEM<br>Assunto Jetalhado: asdada<br>Natureza do Documento: RESTRITO<br>Hipótese Legal: Informação Pese<br>Unidade Origem: GAR/LUZ (11.0<br>Data do Documento: 0.10/2/2023<br>Observações: |                                                                                                    |                                      |                                                 |
|                                            | # Assinante                                                                                                    | Unidade                                                                                                    | Situação                             |                                                 |
|                                            | 1 GEOVANA ANTUNES<br>Matrícula: 1788951                                                                                                    | GAB/LUZ (11.01.11.01.01)                                                                                                    | NÃO ASSINADO                         |                                                 |
|                                            | 2 DAIANI PAULETTI PERAZZOLI FARINA<br>Matricula: 1753669                                                                                                    | DAP/LUZ (11.01.11.01.02)                                                                                                    | NÃO ASSINADO                         |                                                 |
|                                            | 3 EDUARDO BUTZEN<br>Matrícula: 1811137                                                                                                    | DC/LUZ (11.01.11.01)                                                                                                    | NÃO ASSINADO                         |                                                 |
|                                            |                                                                                                    | Pré-Visualizar Documento                                                                                                    |                                      |                                                 |
|                                            | INTERESSADOS INSERIDOS AO DOCUMENTO                                                                                                    | (1)                                                                                                    |                                      |                                                 |
|                                            | Identificador Nome                                                                                                    | E-mail                                                                                                    | Tipo                                 |                                                 |
|                                            | 1788951 GEOVANA ANTUNES                                                                                                    | geovana.antunes@ifc.edu.br                                                                                                    | Servidor                             |                                                 |
|                                            | Dados da Movimentação                                                                                                    |                                                                                                    |                                      |                                                 |
|                                            | Urgente: Não<br>Unidade de Origem: LUZERNA - GA<br>Unidade de Destino: LUZERNA - DIÁ                                                                                                    | UNETE (11.01.11.01.01)<br>RIAS E PASSAGENS (11.01.11.27)<br>Confirmar << Voltar Cancelar<br>* Campos de preenchimento obrigatório. |                                      |                                                 |
| 27*C<br>Parc ensolarado                    | ءم 📕                                                                                                    | esquisar 🗉 🗅 🍹 🥙 🔮                                                                                                    | 🧛 🗎                                  | ▲ POR U (1) (1) (1) (1) (1) (1) (1) (1) (1) (1) |